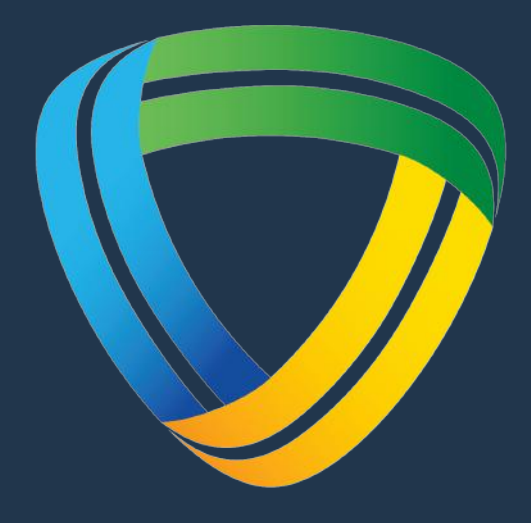

## MELBOURNE SPORTS CENTRES

# VIEWING & CANCELLING YOUR BOOKINGS

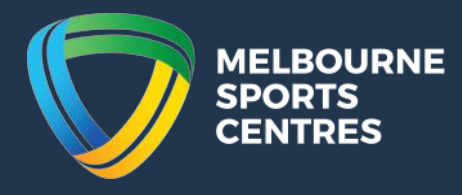

### Step 1:

Click on the following link:

https://melbournesportscentres.perfectgym.com.au/ClientPortal2/#/Login

### Step 2:

Sign in using your username and password

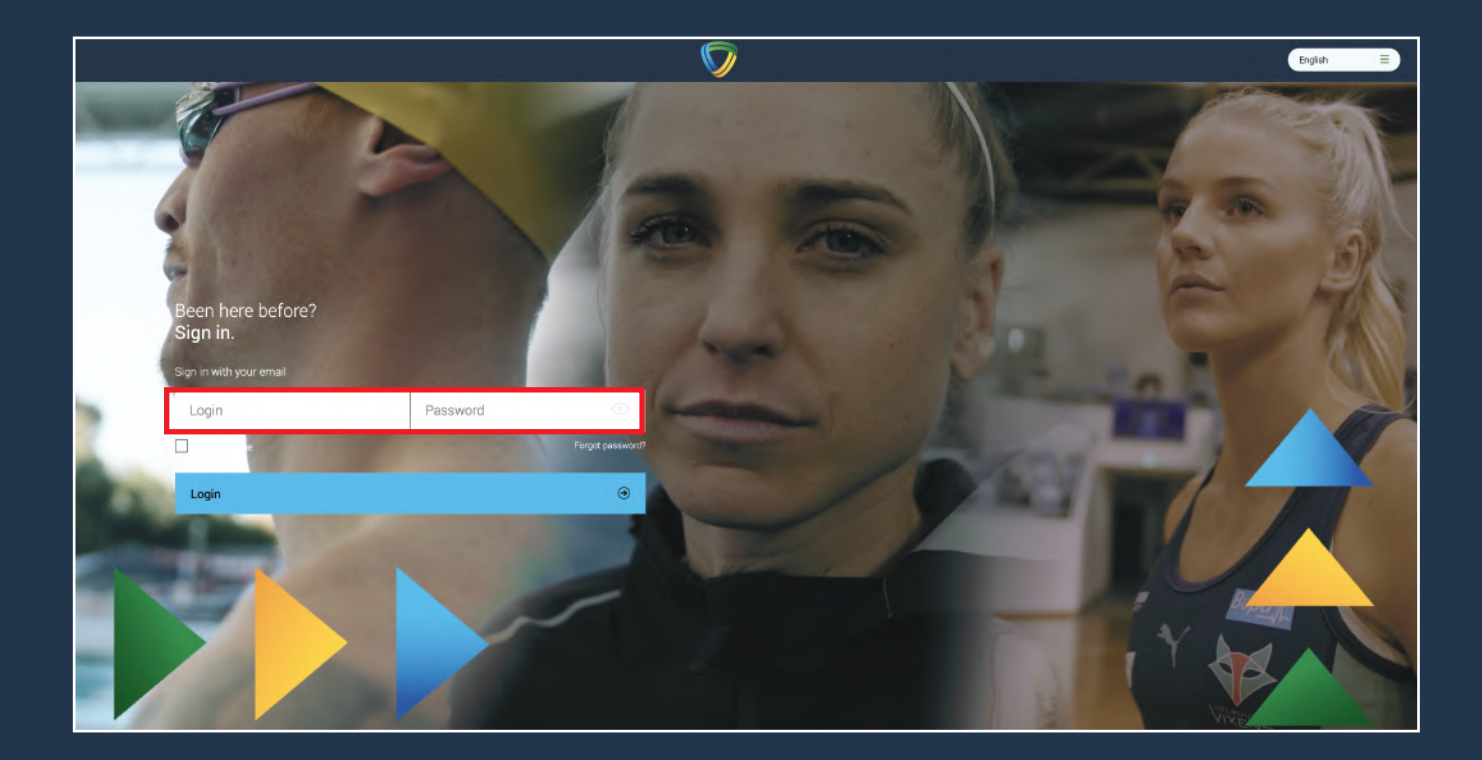

## Step 3:

At the top of your screen, slect the 'My Bookings' tab.

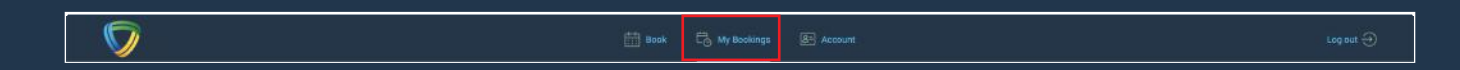

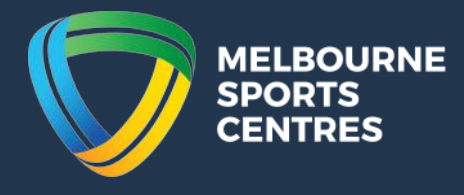

#### Step 4:

Your confirmed booking will appear as below.

| € tuo |        |
|-------|--------|
|       |        |
|       |        |
| ndar  |        |
|       |        |
|       |        |
|       |        |
|       |        |
|       |        |
|       |        |
|       |        |
|       |        |
|       |        |
|       |        |
| le    | lendar |

#### Step 5:

To cancel your booking, click on the 'cancel booking' button. Note that if you are cancelling outside of the 24-hour window, your session will be returned to your account. If your cancellation request falls within 24-hours of the scheduled session, then you will lose that session.

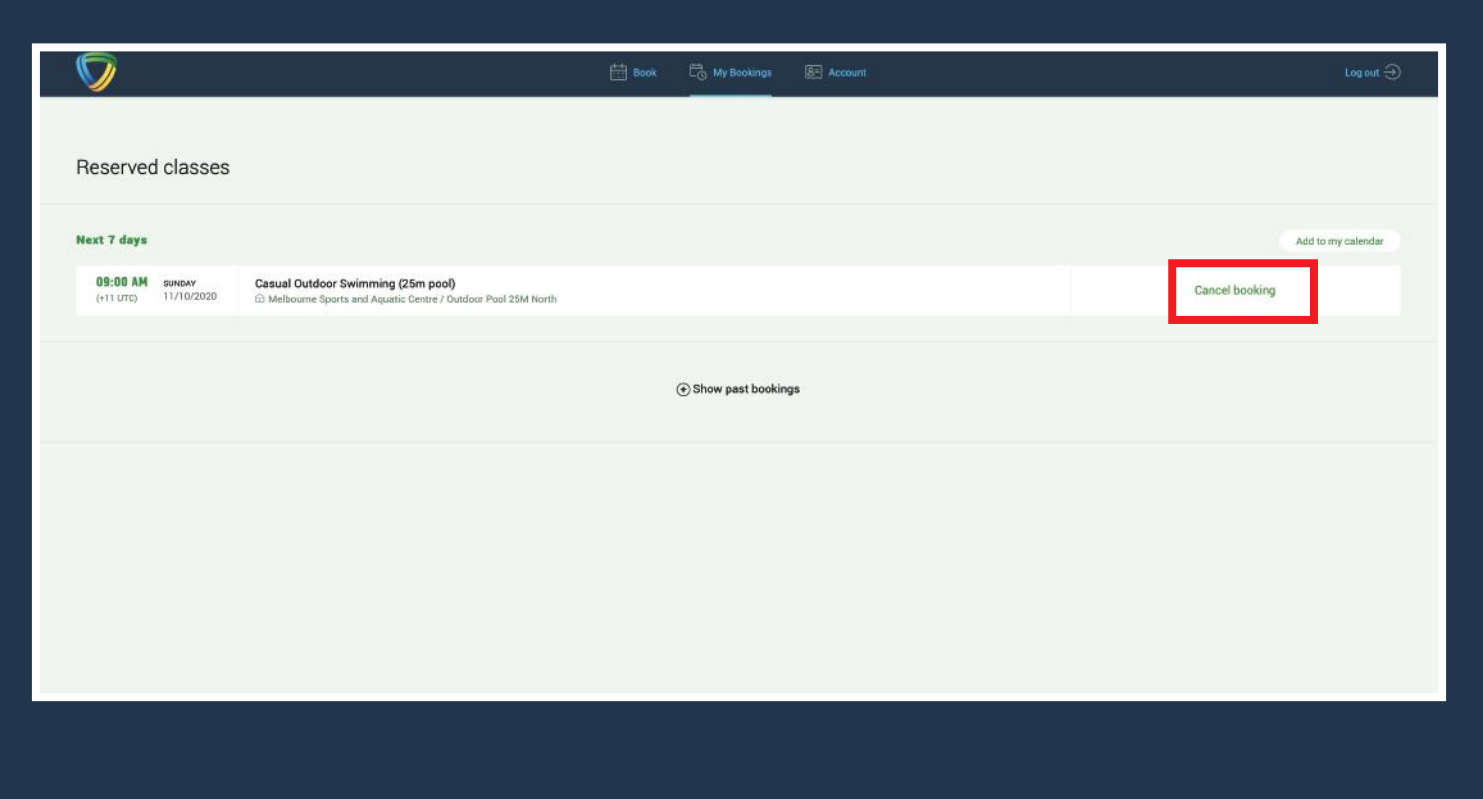